#### Maryland Tax Connect

W2/1099 Bulk Upload Guide

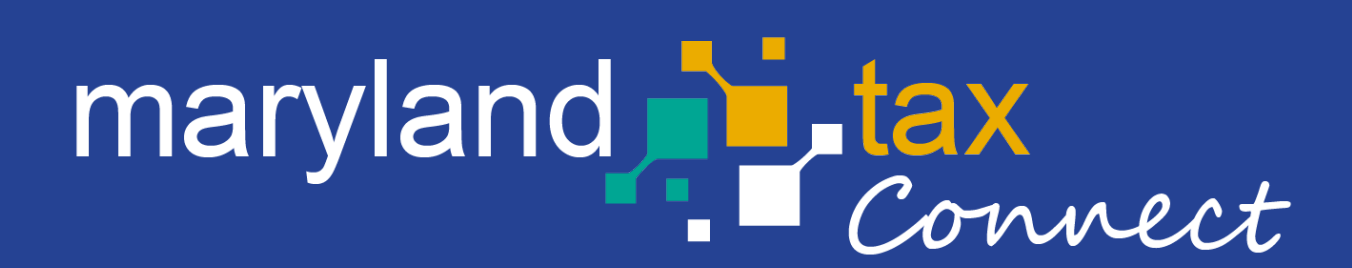

November 2024

## Account Sign-In

- Go to the MDTaxConnect Website: <u>https://mdtaxconnect.gov/</u>
- Log-in to your Maryland Tax Connect Transmitter Account using your User ID and Password.
- Or log-in to your Maryland Tax Connect User account if you have a Maryland Withholding business account and you are the administrator or authorized user for that account.

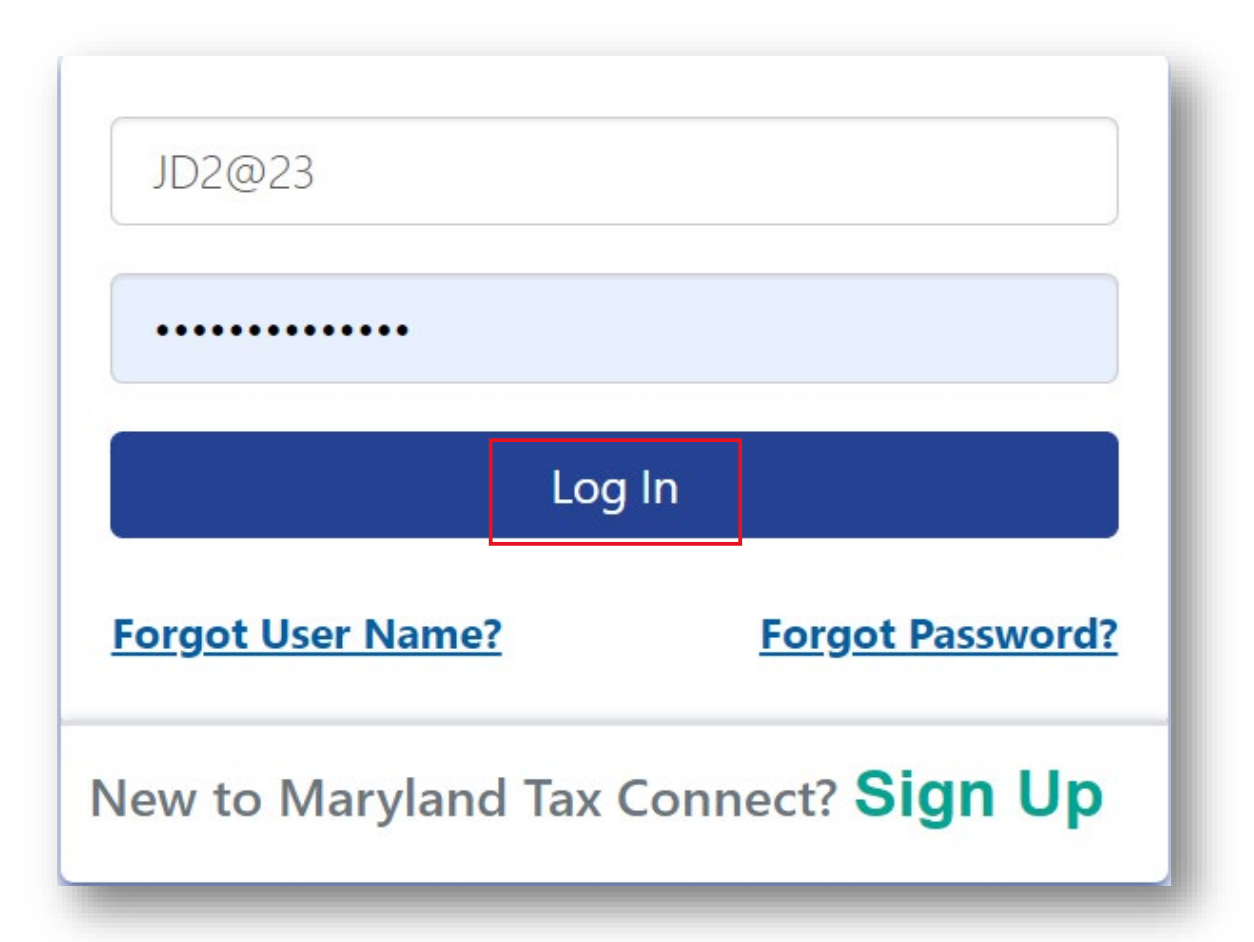

### Verify Your Account Information

- For Transmitters, review your Contact and Authorization Information.
- For Maryland Tax Connect Users, it will display your tax accounts and balances.
- Select **Transmitter Transaction** to begin the upload.

For additional assistance email us at: efileW21099help@marylandtaxes.gov

| Home                                                                  | Edit Personal Info Transmitter Transactions                                                   | Secure Message Center - Service Requests - |
|-----------------------------------------------------------------------|-----------------------------------------------------------------------------------------------|--------------------------------------------|
| Welcome, Jane<br>You last logged in on<br>Monday, 09/25/2023 11:11 AM | Contact Information<br>Jane Doe<br>eobeng@marylandtaxes.gov<br>TRU00000000061                 |                                            |
|                                                                       | Authorization Information                                                                     |                                            |
|                                                                       | EUNICE BULK CORP<br>1 BULK STREET<br>ANNAPOLIS, MD 23345<br>UNITED STATES<br>Expiration Date: | 0                                          |

### Select File Bulk Returns

 From the Transmitter Transactions menu, select File Bulk Returns to proceed to the bulk file upload page.

|                                                                                                    |                                                                                                    |                                                                                                    |                                                                                                    | 🐣 Log Out                                                                                                    | t 🕩 Translate 👂 Search                                       |
|----------------------------------------------------------------------------------------------------|----------------------------------------------------------------------------------------------------|----------------------------------------------------------------------------------------------------|----------------------------------------------------------------------------------------------------|----------------------------------------------------------------------------------------------------|--------------------------------------------------------------|
|                                                                                                    | Home                                                                                                    | Edit Personal Info                                                                                                    | Transmitter Transactions -                                                                                                    | Secure Message Center+                                                                                                    | Service Requests+                                            |
| elec File Bulk                                                                                                    | Returns                                                                                                    |                                                                                                    |                                                                                                    |                                                                                                    |                                                              |
| lick                                                                                                    |                                                                                                    |                                                                                                    |                                                                                                    |                                                                                                    |                                                              |
| lick View Tra                                                                                                    | nsmissions                                                                                                    |                                                                                                    |                                                                                                    |                                                                                                    |                                                              |
|                                                                                                    |                                                                                                    |                                                                                                    |                                                                                                    |                                                                                                    |                                                              |
| lick                                                                                                    |                                                                                                    |                                                                                                    |                                                                                                    |                                                                                                    |                                                              |
| lick SUBMIT butto                                                                                                    | on at bottom                                                                                                    | right corner and file will pre                                                                                                    | ocess, this may take a few minutes.                                                                                                    |                                                                                                    |                                                              |
| lick<br>Lick SUBMIT buttc<br>OTE: Application                                                                                                    | on at bottom<br>only allows p                                                                                          | right corner and file will pro                                                                                                    | ocess, this may take a few minutes.<br>me. To upload another file, you must                                                                                                    | t click CANCEL button, Go to Trans                                                                                          | mitter Transaction and click File Bulk Returns.              |
| lick SUBMIT butto<br>OTE: Application                                                                                                    | on at bottom<br>only allows p                                                                                          | right corner and file will pro<br>rocessing of one file at a ti                                                                                                    | ocess, this may take a few minutes.<br>me. To upload another file, you must                                                                                                    | t click CANCEL button, Go to Trans                                                                                          | mitter Transaction and click File Bulk Returns.              |
| lick<br>Lick SUBMIT buttc<br>OTE: Application<br>• Upload W2 and<br>• For a listing of t                                                               | on at bottom<br>only allows p<br>1099 tax returns<br>the W2 error cod                                                  | right corner and file will pro<br>rocessing of one file at a ti<br>s in either a TXT or ZIP format as<br>les and W2 File Specifications see                                                                  | ocess, this may take a few minutes.<br>me. To upload another file, you must<br>these are the only acceptable formats.<br>! link: 2023 Maryland Employer Reportin                                           | t click CANCEL button, Go to Trans                                                                                          | mitter Transaction and click File Bulk Returns.              |
| lick<br>Lick SUBMIT butto<br>OTE: Application<br>Upload W2 and<br>For a listing of t<br>For a listing of 1                                             | on at bottom<br>only allows p<br>1099 tax returns<br>the W2 error cod<br>1099 error codes                              | right corner and file will pro<br>rocessing of one file at a ti<br>s in either a TXT or ZIP format as<br>es and W2 File Specifications see<br>and 1099 File Specifications see I                             | ocess, this may take a few minutes.<br>me. To upload another file, you must<br>these are the only acceptable formats.<br>I link: 2023 Maryland Employer Reportin<br>ink: 2023 Maryland Employer Reporting  | t click CANCEL button, Go to Trans<br>19 of W-2s Instructions and Specificati<br>1 of W-2s Instructions and Specificatio    | mitter Transaction and click File Bulk Returns.<br>ons<br>ns |
| lick<br>OTE: Application<br>• Upload W2 and<br>• For a listing of t<br>• For a listing of 1<br>lavimum File Size                                       | on at bottom<br>only allows p<br>i 1099 tax returns<br>the W2 error code<br>099 error codes                            | right corner and file will pro<br>rocessing of one file at a ti<br>i n either a TXT or ZIP format as<br>es and W2 File Specifications see<br>and 1099 File Specifications see I                              | ocess, this may take a few minutes.<br>me. To upload another file, you must<br>these are the only acceptable formats.<br>! link: 2023 Maryland Employer Reportin<br>ink: 2023 Maryland Employer Reporting  | t click CANCEL button, Go to Trans<br>ig of W-2s Instructions and Specification<br>of W-2s Instructions and Specification   | mitter Transaction and click File Bulk Returns.<br>ons<br>ns |
| lick<br>Uick SUBMIT butto<br>OTE: Application<br>Upload W2 and<br>For a listing of t<br>For a listing of 1<br>laximum File Size<br>llowable file types | on at bottom<br>only allows p<br>I 1099 tax returns<br>he W2 error code<br>1099 error codes<br>: 49MB                  | right corner and file will pro<br>rocessing of one file at a ti<br>s in either a TXT or ZIP format as<br>es and W2 File Specifications see<br>and 1099 File Specifications see I                             | ocess, this may take a few minutes.<br>me. To upload another file, you must<br>these are the only acceptable formats.<br>I link: 2023 Maryland Employer Reporting                                          | t click CANCEL button, Go to Trans<br>ig of W-2s Instructions and Specificati<br>of W-2s Instructions and Specificatio      | mitter Transaction and click File Bulk Returns.<br>ons<br>ns |
| lick<br>OTE: Application<br>• Upload W2 and<br>• For a listing of t<br>• For a listing of 1<br>laximum File Size<br>llowable file types                | on at bottom<br>only allows p<br>i 1099 tax returns<br>he W2 error cod<br>099 error codes<br>: 49MB<br>s based on yc   | right corner and file will pro<br>rocessing of one file at a ti<br>s in either a TXT or ZIP format as<br>es and W2 File Specifications see<br>and 1099 File Specifications see I<br>our selection below are: | ocess, this may take a few minutes.<br>me. To upload another file, you must<br>these are the only acceptable formats.<br>! link: 2023 Maryland Employer Reporting<br>ink: 2023 Maryland Employer Reporting | t click CANCEL button, Go to Trans<br>19 of W-2s Instructions and Specification<br>1 of W-2s Instructions and Specification | mitter Transaction and click File Bulk Returns.<br>ons<br>ns |
| lick<br>OTE: Application<br>Upload W2 and<br>For a listing of t<br>For a listing of 1<br>laximum File Size<br>llowable file types                      | on at bottom<br>only allows p<br>i 1099 tax returns<br>the W2 error code<br>099 error codes<br>: 49MB<br>s based on yc | right corner and file will pro<br>rocessing of one file at a ti<br>i n either a TXT or ZIP format as<br>es and W2 File Specifications see<br>and 1099 File Specifications see I<br>our selection below are:  | ocess, this may take a few minutes.<br>me. To upload another file, you must<br>these are the only acceptable formats.<br>link: 2023 Maryland Employer Reportin<br>ink: 2023 Maryland Employer Reporting    | t click CANCEL button, Go to Trans<br>og of W-2s Instructions and Specification<br>of W-2s Instructions and Specification   | mitter Transaction and click File Bulk Returns.              |

# Choose File Type and Upload

**Note**: *For testing uploads, see the next slide.* 

Application only allows processing of one file at a time. Max file size: 49MB. Please ZIP file that are too large.

Select one of the following options file type for actual submissions only:

- `1099\_TXT' or `1099\_ZIP' for 1099 Bulk File Upload.
- `W2\_TXT' or `W2\_ZIP' for W2 Bulk File Upload.

| Select acceptable file type yo                      | u wish to upload below.                                            |           |
|-----------------------------------------------------|--------------------------------------------------------------------|-----------|
| Click +Add Files (can only ad                       | d one file at a time).                                             |           |
| Click on button START UPLOA                         | AD and file will appear greyed out.                                |           |
| Click START button next to file                     | e and file will turn from grey to blue color.                      |           |
| Click SUBMIT button at botto                        | m right corner and file will process, this may take a few minutes. |           |
| NOTE: Application only allow                        | w2 Text Bulk File Upload (W2_TXT)                                  | EL butto  |
| <ul> <li>Upload W2 and 1099 tax return</li> </ul>   | urns W2 Text Bulk File Upload (W2_ZIP)                             |           |
| • For a listing of the W2 error                     | <pre>cod *TEST* W2 Text Bulk File Upload (W2_TXT_TEST)</pre>       | ructions  |
| <ul> <li>For a listing of 1099 error cod</li> </ul> | *TEST* W2 Text Bulk File Upload (W2_ZIP_TEST)                      | uctions a |
| Maximum File Size: 19MB                             | 1099 Text Bulk File Upload (1099_TXT)                              |           |
|                                                     | 1099 Text Bulk File Upload (1099_ZIP)                              |           |
| Allowable file types based on                       | YC *TEST* 1099 Text Bulk File Upload (1099_TXT_TEST)               |           |
|                                                     | *TEST* 1099 Text Bulk File Upload (1099_ZIP_TEST)                  |           |
| * Select File Type                                  |                                                                    |           |

For additional assistance email us at: <u>efileW21099help@marylandtaxes.gov</u>

# Testing File Uploads

**Note**: These options are for testing only and should not be used for actual file submissions.

For testing purposes, select one of the following options from the drop-down menu:

- `1099\_TXT\_TEST' or `1099\_ZIP\_TEST' for 1099 test files.
- `W2\_TXT\_TEST' or `W2\_ZIP\_TEST' for W2 test files.

| File Bulk Returns @                                   |                                                              |                                |
|-------------------------------------------------------|--------------------------------------------------------------|--------------------------------|
| Select acceptable file type you w                     | vish to upload below.                                        |                                |
| Click +Add Files (can only add o                      | ne file at a time).                                          |                                |
| Click on button START UPLOAD                          | and file will appear greyed out.                             |                                |
| Click START button next to file a                     | nd file will turn from grey to blue color.                   |                                |
| Click SUBMIT button at bottom                         | right corner and file will process, this may take a few minu | tes.                           |
| NOTE: Application only allows p                       | W2 Text Bulk File Upload (W2_TXT)                            | EL button, Go to Transmitter T |
| <ul> <li>Upload W2 and 1099 tax returns</li> </ul>    | W2 Text Bulk File Upload (W2 ZIP)                            |                                |
| For a listing of the W2 error coc                     | *TEST* W2 Text Bulk File Upload (W2_TXT_TEST)                | ructions and Specifications    |
| <ul> <li>For a listing of 1099 error codes</li> </ul> | *TEST* W2 Text Bulk File Upload (W2_ZIP_TEST)                | uctions and Specifications     |
| Maximum File Size: 49MB                               | 1099 Text Bulk File Upload (1099_TXT)                        |                                |
|                                                       | 1099 Text Bulk File Upload (1099_ZIP)                        |                                |
| Allowable file types based on ye                      | *TEST* 1099 Text Bulk File Upload (1099_TXT_TEST)            |                                |
|                                                       | *TEST* 1099 Text Bulk File Upload (1099 ZIP_TEST)            |                                |
| * Select File Type                                    |                                                              | ✓ → Add Files                  |
|                                                       |                                                              |                                |
|                                                       |                                                              |                                |

#### Submit Your File

- After uploading the file, click the **Start** button and wait for a few seconds. The file will turn from grey to blue color.
- Then click Submit and the file will process. Wait for the Confirmation page to load (this may take a few minutes).

|                                                                                                | Home                                                | Edit Personal Info                                                                                              | Transmitter Transactions -                                                                                              | Secure Message Center-                                                               | Service Requests <del>-</del> |
|------------------------------------------------------------------------------------------------|-----------------------------------------------------|----------------------------------------------------------------------------------------------------|----------------------------------------------------------------------------------------------------|--------------------------------------------------------------------------------------|-------------------------------|
| <ul> <li>Upload W2 and 1</li> <li>For a listing of the</li> <li>For a listing of 10</li> </ul> | 099 tax returns<br>e W2 error cod<br>99 error codes | s in either a TXT or ZIP format as<br>les and W2 File Specifications see<br>and 1099 File Specifications see li | these are the only acceptable formats.<br>link: 2023 Maryland Employer Reportin<br>nk: 2023 Maryland Employer Reporting | ng of W-2s Instructions and Specification<br>of W-2s Instructions and Specifications | ns<br>s                       |
| Maximum File Size:                                                                             | 49MB                                                |                                                                                                    |                                                                                                    |                                                                                      |                               |
| Allowable file types                                                                           | based on yc                                         | our selection below are: .txt                                                                                   |                                                                                                    |                                                                                      |                               |
| * Select File Type                                                                             | 1099 T                                              | ext Bulk File Upload (1099_TX                                                                                   | T) ~ +                                                                                                    | Add Files 💿 Start Upload                                                             | Cancel Upload                 |
|                                                                                                |                                                     |                                                                                                    |                                                                                                    |                                                                                      |                               |
| TY2023_1099R_CNTL                                                                              | .A200.TEST_COM                                      | MPASS_SUCCESS.txt                                                                                               |                                                                                                    | 5.26 KB                                                                              | art 🖉 Cancel                  |
|                                                                                                |                                                     |                                                                                                    |                                                                                                    |                                                                                      |                               |
|                                                                                                |                                                     |                                                                                                    |                                                                                                    |                                                                                      |                               |
| Cancel                                                                                         |                                                     |                                                                                                    |                                                                                                    |                                                                                      |                               |
|                                                                                                |                                                     |                                                                                                    |                                                                                                    |                                                                                      |                               |

# Handling Upload Errors

If your file upload fails, you will see an error messages with a code. Follow these steps to resolve the issue:

- Note the error code and message displayed on the page.
- Refer to the Maryland Employer Reporting of 1099s/W2s Instruction and Specification.
- Correct any issues with the file and attempt to upload again.

For additional assistance, email us at: <a href="mailto:efileW21099help@marylandtaxes.gov">efileW21099help@marylandtaxes.gov</a>

**Note**: If your upload was successful without any errors, SKIP this step and proceed to the next page.

*Error codes are saved in history (see page 11). You can upload another file without leaving the page (see image below).* 

| * Select F | iile Type <ul> <li></li></ul>                                                                                           | d Files 🕜 Start Upload 🖉 Cancel Upload                       |
|------------|----------------------------------------------------------------------------------------------------|--------------------------------------------------------------|
| Error Code | Error Description                                                                                                    | Error Additional Information                                 |
| A00030     | The FEIN in positions 12-20 in the A record is not found in the Maryland master file.                                   | Transmission ID 1245645410370, Line number 2, field position |
| A00040     | Unexpected Value Provided For Type of Return. Valid values are F, A, NE, 9, and W.                                      | Transmission ID 1245645410370, Line number 2, field position |
| B00120     | The Maryland Central Registration number in the B record in positions 715-722 is not found in the Maryland master file. | Transmission ID 1245645410370, Line number 3, field position |
| B00120     | The Maryland Central Registration number in the B record in positions 715-722 is not found in the Maryland master file. | Transmission ID 1245645410370, Line number 4, field position |

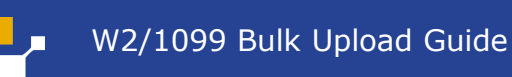

# Confirmation of Successful Upload

- When you reach this page, your file has been successfully uploaded.
- Note the Transmission ID for reference.

|                                         | Home         | Edit Personal Info            | Transmitter Transactions - |  |  |  |  |
|-----------------------------------------|--------------|-------------------------------|----------------------------|--|--|--|--|
| Online Transactions / File Bulk Returns |              |                               |                            |  |  |  |  |
| Confirmation                            | Confirmation |                               |                            |  |  |  |  |
| Your 1099 file has be                   | een uploadeo | d successfully, please see th | ne confirmation below.     |  |  |  |  |
| <b>Transmission ID:</b> 9216051810131   |              |                               |                            |  |  |  |  |
|                                         |              |                               |                            |  |  |  |  |

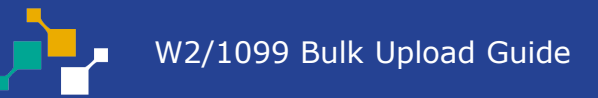

### Repeat the Upload Process

 On the same page, to upload another file, return to Transmitter Transactions and select File Bulk Returns again.

| =                   |                    |                               |                          | <u>ع</u> ا       |
|---------------------|--------------------|-------------------------------|--------------------------|------------------|
|                     | Home               | Edit Personal Info            | Transmitter Transactions | Secure Message C |
| Online Ti File Bulk | Returns            |                               |                          |                  |
| Confi View Trar     | nsmissions         |                               |                          |                  |
| Your Your nas be    | een uploade        | a successtully, please see tr | ne confirmation below.   |                  |
| Transmission I      | <b>D:</b> 92160518 | 10131                         |                          |                  |
| /                   |                    |                               |                          |                  |

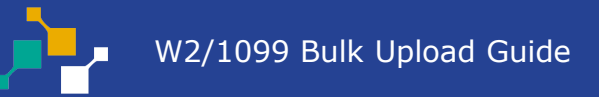

#### **View Transmissions**

- Go to Transmitter
   Transactions and select View
   Transmissions.
- Scroll down to the Transmissions Details section to see all the Transmission IDs and status of submitted files.
- Click the highlighted Transmission ID to view detailed information including error codes if the upload was rejected.

| =                                                         |                    |                    |                         | 🐣 Log Out 🕩 Translate 🔎 Search                                                             |  |
|-----------------------------------------------------------|--------------------|--------------------|-------------------------|--------------------------------------------------------------------------------------------|--|
|                                                           | Home               | Edit Personal Info | Transmitter Transaction | s• Secure Message Center• Service Requests•                                                |  |
| <ul><li>Select the hype</li><li>Select the hype</li></ul> | File Bulk Returns  |                    |                         |                                                                                            |  |
| Search Filter -                                           | View Transmissions |                    |                         |                                                                                            |  |
| Trans                                                     | smission ID        |                    |                         | Submitted Date Range MM//DD/YYYY                                                           |  |
| Transmission Type                                         |                    |                    |                         |                                                                                            |  |
| Transmis                                                  | ssion Status       |                    | ~                       | E                                                                                          |  |
|                                                           |                    |                    | Filter                  | Clear                                                                                      |  |
| Transmissions Deta                                        | ails 🕐             |                    |                         |                                                                                            |  |
| - Submitted Date                                          | • Transmission Id  | Transmission Type  | Document Count          | \$ Status                                                                                  |  |
| 11/14/2024 10:48:04                                       | 9216051810131      | 1099_TXT           | 2                       | Prepare data step complete. Data has been successfully loaded to the staging table.        |  |
| 11/14/2024 09:03:06                                       | 10123              | 1099_TXT           | 0                       | Prepare data load step failed. Data has not been successfully loaded to the staging table. |  |
| 11/14/2024 09:01:39                                       | 9216051810122      | 1099_TXT           | 2                       | Prepare data step complete. Data has been successfully loaded to the staging table.        |  |
| 11/14/2024 08:41:27                                       | 9216051810117      | 1099_TXT           | 2                       | Prepare data step complete. Data has been successfully loaded to the staging table.        |  |

### View Inbox and Messages

- Go to Secure Message Center and select View inbox.
- This page displays confirmation messages for all submitted files.
- Click the highlighted Bulk File Upload Status to view confirmation details, showing whether each file was accepted or rejected.

|           |               |                         |                            | A Lo                    | g Out 🕩   | Translate            | <b>O</b> Search |                         |
|-----------|---------------|-------------------------|----------------------------|-------------------------|-----------|----------------------|-----------------|-------------------------|
|           | Home          | Edit Personal Info      | Transmitter Transactions - | Secure Message Center - | Service R | equests <del>-</del> |                 |                         |
| View inbo | х             |                         |                            |                         |           |                      |                 |                         |
|           | Archive Items |                         |                            |                         |           |                      |                 |                         |
|           |               | ¢ From:                 | *                          | Subject:                |           |                      | Attachment      | Date:                   |
|           |               | Comptroller of Maryland |                            | Bulk File Upload Status |           |                      |                 | Thursday,<br>11/14/2024 |
|           |               | Comptroller of Maryland |                            | Bulk File Upload Status |           |                      |                 | Thursday,<br>11/14/2024 |
|           |               | Comptroller of Maryland |                            | Bulk File Upload Status |           |                      |                 | Thursday,<br>11/14/2024 |
|           |               | Comptroller of Maryland |                            | Bulk File Upload Status |           |                      |                 | Thursday,<br>11/14/2024 |
|           |               | Comptroller of Maryland |                            | Bulk File Upload Status |           |                      |                 | Thursday,<br>11/14/2024 |
|           |               | Comptroller of Maryland |                            | Bulk File Upload Status |           |                      |                 | Thursday,<br>11/14/2024 |
|           |               | Comptroller of Maryland | 1                          | Bulk File Upload Status |           |                      |                 | Thursday,<br>11/14/2024 |
|           |               | Comptroller of Maryland |                            | Bulk File Upload Status |           |                      |                 | Thursday,<br>11/14/2024 |
|           |               | Comptroller of Maryland |                            | Bulk File Upload Status |           |                      |                 | Thursday,               |

#### THANK YOU FOR USING MARYLAND TAX CONNECT

You have successfully uploaded your Bulk File(s) as a Transmitter User for Bulk Filing W2/1099

For additional assistance email us at

efileW21099help@marylandtaxes.gov Monday-Friday, 8:30am-4:30pm. EDT